#### РЕКОМЕНДАЦИИ

#### по использованию дистанционных образовательных технологий

Дистанционные образовательные технологии (ДОТ): общая информация стр. 2 – 3

Что необходимо преподавателю для использования дистанционных технологий стр. 4 – 5

Сервисы для проведения занятий в дистанционном формате стр. 6 – 8

Проведение занятий в дистанционном формате

Проведение занятий онлайн

Подготовка материалов для занятий в дистанционном формате стр. 9 – 10

Дополнительные инструкции стр. 11 – 14

## Дистанционные образовательные технологии (ДОТ): общая информация

## I. Дистанционные образовательные технологии (ДОТ): общая информация

Под электронным обучением понимается организация образовательной деятельности с применением содержащейся в базах данных и используемой при реализации обеспечивающих образовательных программ информации И ee обработку технических средств, информационных технологий, а также информационнотелекоммуникационных сетей, обеспечивающих передачу по линиям связи указанной информации, взаимодействие обучающихся и педагогических работников. (Часть 1 статьи 16 Федерального закона от 29 декабря 2012 г. № 273-ФЗ «Об образовании в Российской Федерации»)

Под <u>дистанционными образовательными технологиями</u> понимаются образовательные технологии, реализуемые в основном с применением информационнотелекоммуникационных сетей при опосредованном (на расстоянии) взаимодействии обучающихся и педагогических работников (часть 1 статьи 16 Федерального закона от 29 декабря 2012 г. № 273-ФЗ «Об образовании в Российской Федерации»).

## Преимущества использования ДОТ:

- □ Качественное образование на основе современных информационных технологий
- □ Доступность образовательных услуг и информационных ресурсов в любом месте (в том числе по месту жительства) и в любое время
- □ Применение ДОТ в качестве вспомогательных или основных вариантов реализации адаптированных программ при обучении инвалидов и лиц с ограниченными возможностями здоровья
- □ Самостоятельный выбор интенсивности обучения
- □ Постоянная связь с преподавателем, индивидуальное консультирование

## Основные принципы использования ДОТ:

- □ Целостность учебного курса;
- Последовательность изложения материала;
- □ Предоставление максимального по объему учебного материала обучающимся (используя базы данных, возможности электронных библиотечных систем (ЭБС) и т.д.).

# Необходимо объяснять студентам <u>положительные стороны применения</u> дистанционных образовательных технологий:

- □ Возможность обучения в индивидуальном темпе;
- □ Гибкость предоставляемых технологий, в особенности при использовании онлайнкурсов
- □ Доступность. Возможность обучаться вне зависимости от места нахождения.
- □ Мобильность. Процесс взаимодействия с преподавателем осуществляется при необходимости и по конкретному вопросу.
- □ Технологичность. Использование в образовательном процессе современных и актуальных технологий.
- □ Объективность. Разнообразные формы контроля позволяют оценить знания учащегося с разных сторон, а их количество позволяет осуществлять промежуточную аттестацию в автоматическом режиме, без участия преподавателя.

#### Дистанционные образовательные технологии (ДОТ): общая информация

#### Формы учебного процесса с использованием ДОТ

Все занятия проводятся по расписанию (графику проведения занятий, реализации онлайн-курсов) в дистанционном формате (трансляция лекции, размещение учебных и учебно-методических материалов, опросы и иные формы взаимодействия с обучающимися, проведение регулярного текущего контроля, консультаций и т.д.):

Занятия лекционного типа (в том числе «потоковые консультации») по учебному плану ОП проводятся:

• в виде электронной записи лекций, которая находится в свободном доступе для студентов группы, потока;

• через платформы, позволяющие проводит видеоконференции в режиме реального времени онлайн (Zoom, MSTeams, Skype)

• в виде презентации, которая находится в свободном доступе для студентов группы, потока;

• в виде интерактивных лекций (в удаленном формате) в определенное время при одновременном подключении студентов.

• в виде онлайн-курса.

Занятия семинарского типа (практические, семинарские занятия) по учебному плану данной ОП проводятся при дистанционном взаимодействии обучающихся и преподавателей (необходимо определить тип взаимодействия для каждого вида) дистанционные уроки, конференции, семинары, деловые игры, лабораторные работы, практикумы и другие формы учебных занятий, проводимых с помощью средств телекоммуникаций и других возможностей сети Интернет.

**Обязательным видом** учебной деятельности с применением ДОТ являются индивидуальные (или групповые) **консультации**, ответы на вопросы обучающихся, обсуждение выполненных заданий, проводимые преподавателем группы (потока). При реализации онлайн-курса, эта часть выполняется преподавателем-модератором онлайн-курса.

**Текущий контроль**: результаты текущего контроля фиксируются преподавателем в электронной форме и сохраняются преподавателем до завершения реализации дисциплины и проведения промежуточной аттестации (выставления окончательного результата (оценка; зачет/незачет)

Непрерывный контроль уровня подготовки является необходимым условием полноценного обучения.

Для взаимодействия преподавателя со студентами можно использовать любые средства коммуникации:

- 🛛 корпоративную электронную почту
- 🛛 доски объявлений
- 🛛 визуальные конференции
- □ виртуальные семинары
- □ вебинары и обсуждения

и другие.

#### Что необходимо преподавателю для использования дистанционных технологий

### Для использования дистанционных образовательных технологий преподавателю необходимо:

1. Проанализировать перечень преподаваемых дисциплин и иных элементов учебного плана, которые еще не завершены и продолжаются до конца учебного года (далее – учебная дисциплина) по каждой из образовательных программ.

2. Изучить возможности онлайн-платформ

Инструкция по регистрации и подбору онлайн-курса на платформе «Открытое образование» <u>https://spbu.ru/openuniversity/documents/instrukciya-po-registracii-i-podboru-onlayn-kursa-na-platforme-otkrytoe</u>

Список онлайн-курсов, рекомендованных к использованию Минобрнауки Российской Федерации: <u>https://www.minobrnauki.gov.ru/common/upload/library/2020/03/Spisok\_onlayn-kursov.pdf</u>

3. Совместно с руководителями образовательных программ провести тщательный анализ возможностей использования онлайн-платформ (ресурсов), оценить возможность полностью или частично заместить учебную дисциплину самостоятельным изучением студентом онлайн-курса. Результаты такого изучения будут зачтены студенту в качестве освоения дисциплины.

4. Если не для всех дисциплин найдена замена на онлайн-платформах, необходимо организовать освоение учебной дисциплины с помощью сервисов электронноинформационной образовательной среды (ЭИОС) (включая самый простой вариант передачи учебных материалов по корпоративной электронной почте, но не ограничиваясь им):

- □ проведение онлайн-занятий;
- □ размещение учебно-методических материалов для студента;
- □ вопросов для самоконтроля,
- □ вопросов/ тестовых/ творческих заданий для текущего контроля;
- организации консультирования с помощью онлайн-сервисов

и прочее.

При подготовке материалов можно воспользоваться электронным ресурсам и информационным сервисам библиотеки СПбГУ

Инструкция на стр. 11

5. Выбрать вариант реализации дисциплины:

Самостоятельный перевод всех материалов в электронную форму

или

<u>Смешанный вариант</u> с частичным использование онлайн-курсов.

6. Спланировать разработку и загрузку всех материалов в BlackBoard или иные электронные ресурсы.

#### Информация на стр. 6-8.

7. Создать учебные материалы, включая материалы текущего контроля. Составить список учебных материалов и инструкций, доступ к которым должен быть у студентов (видеолекции, ридеры, памятки, объявления).

#### Информация на стр. 9-10.

8. Проверить, все ли материалы можно выполнить дистанционно.

#### Что необходимо преподавателю для использования дистанционных технологий

9. Довести информацию о канале реализации дисциплины до студентов, председателя учебно-методической комиссии и декана факультета.

10. В любом случае необходимо сохранять возможность консультирования и проведение контроля учебного продвижения студента с помощью информационных систем и средств электронной связи.

11. Определить, какие учебные дисциплины или их элементы требуют присутствия в строго определенное время студента перед компьютером, а какие могут осваиваться в асинхронном режиме. Преподавателям, запланировавшим такие элементы, напоминать студентам с помощью электронных сервисов заранее о предстоящем учебном событии.

12. Регулярно (не реже двух раз в неделю) с помощью электронных средств информировать студентов о том, что они должны были выполнить к текущему сроку, какие задания предстоят в следующий период, какие успехи у студентов, какие были проблемы и как они решились.

13. Организовать планирование своей рабочей недели и отчетность в простых электронных формах.

14. Обеспечить фиксацию хода образовательного процесса.

#### Сервисы для проведения занятий в дистанционном формате

## Использование электронных платформ для структурирования курса, загрузки материалов и учебно-методического сопровождения реализации дисциплины

## ОСНОВНЫЕ СЕРВИСЫ

## Для дистанционных занятий

#### Blackboard Learn

Универсальные системы LMS (BlackBoard, Moodleu др.) предоставляют широкие возможности для реализации большинства задач, связанных с переходом на преподавание с использованием ДОТ.

Если для преподаваемой дисциплины создан курс в системе **BlackBoard СПбГУ**, Вы можете им воспользоваться для размещения материалов, организации доступа к ним студентов и решения других учебных задач.

Если курс в системе **BlackBoard** СПбГУ отсутствует, Вы можете направить заявку на его создание.

Методические материалы системы BlackBoard: <u>https://help.blackboard.com/ru-ru/Learn/Student</u> Онлайн курс для преподавателей по работе в системе BlackBoard: на главной странице системы BlackBoard.

## Для проведения занятий онлайн

#### □ Сервис видеоконференций **Zoom**

Преимущество Zoom заключается в предоставлении широких возможностей для взаимодействия, максимально приближенного к реальному интерактивному занятию. Вы можете включать/отключать видео, микрофон, демонстрацию студентам Вашего экрана, в т.ч. презентаций по лекции, или любого приложения, запущенного в операционной системе, разбивать участников на отдельные «комнаты» для симулирования работы в малых группах и т. д.). Другие участники конференции в Zoom(студенты) также могут запускать демонстрацию экрана (например, студенческие доклады-презентации), имитировать поднятие руки, общаться в приватных и общих чатах и др.

Бесплатный аккаунт в Zoom допускает видеосессию, ограниченную 40 минутами. По истечении этого времени Вам следует заново запустить видеоконференцию, а студентам – заново войти в нее.

#### Пройдите по адресу zoom.us;

#### Зарегистрируйтесь;

В панели наверху выберите «организовать конференцию» (для немедленного сеанса) или «запланировать конференцию» (для сеанса по расписанию) с удобными для Вас параметрами (расширенные параметры настройки сеанса устанавливаются на личной странице в разделе «Настройки»);

Следуйте инструкциям системы;

Вы можете пригласить участников присоединиться к конференции непосредственно из нее: для этого в открывшемся окне Вашей видеоконференции в нижней панели выберите «Пригласить участников»;

При планировании конференции Вы также можете пригласить участников заранее, разослав им приглашения на электронную почту с встроенной ссылкой для доступа к сеансу;

Вы можете также пригласить участников, предоставив им код доступа к видеоконференции (указан вверху на сером поле);

Обучающий ролик ЦРЭОР СПбГУ по использованию Zoom <u>https://online.spbu.ru/news/obuchayushhij-material-platforma-zoom/</u>

### □ MicrosoftTeams

Microsoft Teams – это сервис, интегрированный с другими продуктами Microsoft, в котором можно создавать учебную среду, включив в нее чаты, различный обучающий

## Сервисы для проведения занятий в дистанционном формате

контент и тесты. В одном интерфейсе можно создавать классы для совместного обучения, поддерживать оперативную связь с учащимися, предоставлять общий доступ к файлам, давать и оценивать задания. При этом все материалы, включая видеозаписи занятий, хранятся в облачном хранилище OneDrive, и у тех обучающихся, кто не присутствовал на занятии в режиме реального времени, есть возможность «нагнать» остальных, изучив все материалы.

Инструкции по дистанционному обучению с использованием инструментов Microsoft Teams https://online.spbu.ru/news/distancionnoe-obuchenie-s-ispolzovaniem-instrumentov-microsoft-teams/

## ДОПОЛНИТЕЛЬНЫЕ СЕРВИСЫ

## Для дистанционных занятий

□ Cервис Google Class

Бесплатный сервис для учебных заведений, некоммерческих организаций и пользователей личных аккаунтов Google. В нем можно создавать курсы, а также назначать и проверять задания. Он экономит преподавателям время, упрощает организацию учебного процесса и коммуникацию с учащимися.

Преимущества Google Класса:

- Простая настройка. Преподаватели могут добавлять учащихся курса самостоятельно или отправлять им код для вступления. Настройка курса занимает всего несколько минут.
- ✤ Экономия времени. Создавать, проверять и оценивать задания в электронном сервисе быстрее и удобнее, чем на бумаге.
- Удобная организация. Задания доступны учащимся в одноименном разделе, а материалы курса (документы, фотографии и видеозаписи) автоматически распределяются по папкам на Google Диске.
- ✤ Быстрая коммуникация. Преподаватели могут делать объявления и мгновенно создавать обсуждения, а учащиеся – делиться друг с другом ресурсами и отвечать на вопросы в ленте курса.
- ✤ Безопасность и доступность. Как и все приложения G Suite for Education, Google Класс не содержит рекламы, не использует данные учащихся и преподавателей в рекламных целях и предоставляется бесплатно.

Инструкция на стр. 12

## □ Облачные сервисы

В качестве альтернативного сервиса для размещения учебных, учебнометодических материалов и предоставления доступа к ним (как индивидуального, так и группового) могут использоваться различные облачные сервисы (сервисы онлайнхранения файлового контента и управления им).

С помощью данных сервисов Вы можете создать целую структуру облачных папок и подпапок (с возможностью локальной синхронизации со своими устройствами), которая будет отражать или тематическую структуру курса, или структуру основных модулей, блоков и заданий. Наполнив облачные папки необходимыми материалами, Вы можете предоставить обучающимся доступ к этому содержимому с возможностью его редактирования или же только ознакомления и скачивания. Dropboхтакже предоставляет возможность создавать запросы файлов, посредством которого можно, например, собирать файлы с выполненными студентами заданиями или письменными работами (эссе, рефератами и т.д.).

### Сервисы для проведения занятий в дистанционном формате

GoogleDrive (до 15 Гб бесплатно) <u>https://www.google.com/drive/</u> ЯндексДиск (от 10 Гб бесплатно) <u>https://disk.yandex.ru/</u>

## Для занятий онлайн

## □ Сервис **Skype**

Количество участников группового видеозвонка: от 3 до 50 (в зависимости от устройства и системных требований).

#### Информация

https://www.skype.com/ru/features/skype-web/

## □ Сервис **Discord**

Разработан для геймеров, но при этом удобен для проведения онлайн-занятий.

С примером использования Discord для организации занятия по иностранному языку можно ознакомиться в следующем видео ЦРЭОР СПбГУ. https://online.spbu.ru/news/distancionnoe-obuchenie-rabota-s-discord/

## Сервис BlueJeans

Англоязычный сервис с облачной службой видеоконференций

С основными возможностями можно ознакомиться по ссылке https://support.bluejeans.com/s/topic/0TO2R000000kaifWAA/videos

#### Подготовка материалов для занятий в дистанционном формате

### Создание записей видеолекций для размещения онлайн

Для создания записи занятия или любой другой видеозаписи, которую Вы планируете использовать при онлайн-обучении, Вы можете использовать следующие инструменты и подходы.

### Преобразование презентации в видео

Если Вы создали презентацию и хотите, чтобы студенты просмотрели ее в видеорежиме с Вашими комментариями, Вам нужно:

- открыть презентацию,

- на вкладке «Показ слайдов» установить флажок «Воспроизвести комментарии»,

- нажать кнопку «Запись слайд-шоу»; запись начнется автоматически;

- для завершения нажмите кнопку «Завершить слайд-шоу» в левом верхнем углу экрана;

- для сохранения файла в видеоформате выберите «Файл» - «Экспорт» и выберите МР4 в раскрывающемся меню «Формат файла»;

- при сохранении файла убедитесь, что установлен флажок «Использовать записанные тайминги и комментарии».

Видео готово к загрузке на платформу (BlackBoard, Google Класс или та, которой Вы пользуетесь).

#### Запись видео с помощью камеры компьютера

Для Windows:

- в правом нижнем углу панели задач выберите значок «Громкость» и выберите «Устройства записи». Установите нужный микрофонный вход;
- откройте вкладку «Камера» панели управления и нажмите кнопку «Видео»,
- нажмите кнопку «Видео» повторно, чтобы начать запись;
- нажмите кнопку «Стоп», чтобы закончить запись;
- видео будет сохранено в папке «Изображения» «Видео».

Видео готово к загрузке на платформу (BlackBoard, Google Класс или та, которой Вы пользуетесь).

Для MacOS:

- откройте приложение QuickTime,
- выберите «Файл» «Новая запись видео»,
- в раскрывающемся списке рядом с кнопкой записи выберите верные входы камеры и микрофона;
- нажмите кнопку «Запись» для начала записи;
- нажмите кнопку «Стоп» для окончания записи;
- Выберите «Файл» «Сохранить» и место для сохранения файла.

Видео готово к загрузке на платформу (BlackBoard, Google Класс или та, которой Вы пользуетесь).

#### Подготовка материалов для занятий в дистанционном формате

## Создание, размещение и назначение заданий для самостоятельной проверки, текущего контроля или промежуточной аттестации

Для создания и оценивания тестов с возможностью автоматической проверки можно использовать **Google Формы**. GoogleФормы легко интегрируются с GoogleКлассом, что позволяет использовать данные сервисы как единый информационно-образовательный технологический комплекс, по функционалы равный LMS.

https://support.google.com/docs/answer/7032287?hl=ru

Для создания заданий к видеофайлам (в том числе к записанным Вами лекциям) можно использовать **Edpuzzle**. Инструкция по работе с сервисом представлена на сайте. Бесплатный тариф позволяет создать 20 видеоматериалов в месяц.

https://www.it-pedagog.ru/edpuzzle

**Formative** – сервис для создания оценочных средств. Доступно 17 типов заданий (Аудио ответ, Рисунок, Текстовый блок, Видео, Эссе, Множественный выбор, Выбор нескольких верных ответов, Ввод числа/формулы,Верно/неверно и другие), большинство из которых доступны в бесплатной версии. Также допускает интеграцию с GoogleКлассом.

https://community.goformative.com/videos

Surveymonkey – служба как для создания простых и небольших опросов и тестов, так и для массового анкетирования. Сервис позволяет вставлять опросы на сайты и в социальные сети, а также использовать базовые инструменты анализа полученных результатов как в общей совокупности, так и в части отдельных ответов. У бесплатной версии есть ограничения на выгрузку собранных данных с сайта для локального использования и анализа.

<u>https://help.surveymonkey.com/?l=ru&ut\_source=header&uid=w8jCPsyRFGdDOzGQHW</u> <u>ROcyX0Hku8k2XVlug3HICUNiOUGSWPTPqTktWi7imDMua6yS\_2BphVIXDdz0OYEiropX</u> <u>3dUOt\_2BHSX8NBTqVqozuFH2E\_3D</u>

#### Инструкция по использованию библиотеки СПбГУ

#### Инструкция

# по доступу к лицензионным электронным ресурсам и информационным сервисам библиотеки СПбГУ

Доступ к лицензионным электронным ресурсам и информационным сервисам открыт для пользователей СПбГУ в ЛЮБОЕ время с ЛЮБОГО компьютера с выходом в Интернет по индивидуальному логину и паролю, которые имеют все студенты, преподаватели и сотрудники СПбГУ: <u>http://www.library.spbu.ru/help/ezpr.html.</u>

На сайте Научной библиотеки им. М. Горького <u>http://www.library.spbu.ru/</u> представлены:

<u>Закладка «Начало поиска»</u> - позволяет поводить интегрированный поиск по электронным источникам, находящимся в доступе СПБГУ, включая более 30 000 учебников в электронно-библиотечных системах, большинство подписных ресурсов, а также ресурсы открытого доступа. Поиск возможен на русском и английском языке.

Краткая презентация, иллюстрирующая работу интегрированного поиска, представлена по ссылке: http://www.library.spbu.ru/blog/wp-content/uploads/2020/02/library-e-minutes\_EDS\_14.02.2020.pdf

<u>Закладка «Базы данных»</u> - позволяет проводить поиск ресурсов и сервисов, находящихся в доступе СПбГУ. Поиск можно проводить по названию, тематике и типу ресурса.

В случае установки в браузере расширения Lean Library <u>http://www.library.spbu.ru/blog/?p=8023</u> вход на ресурсы возможен по прямым ссылкам, минуя сайт библиотеки.

<u>Алфавитный список электронных журналов и книг</u>, находящихся в репертуаре подписки СПбГУ, представлен по ссылке «Электронные журналы и книги A-Z» в разделе «Часто используемое».

После перехода по ссылке есть возможность производить поиск необходимого журнала или книги по названию/части названия, тематике, номеру ISSN/ISBN, а также по начальной букве русского и латинского алфавита в названии издания.

#### Инструкция по использованию Google Class

#### **Google Class**

Если для преподаваемой дисциплины курс в Blackboard не создан, Вы можете воспользоваться возможностями бесплатного сервиса **Google класс**.

Пример организации работы в Google класс:

A) для создания Google класса Вам необходим Google аккаунт. Пройдите по адресу google.ru и следуйте нижеприведенным инструкциям:

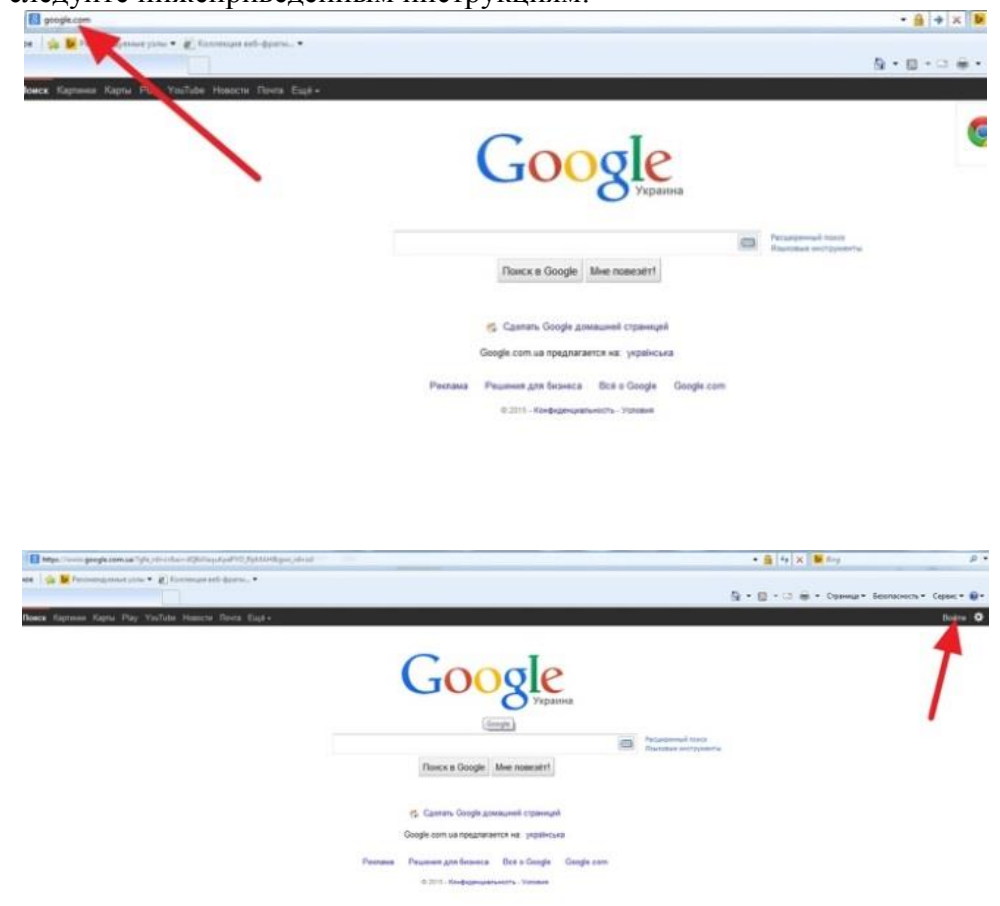

## Google

## Один аккаунт. Весь мир Google!

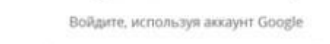

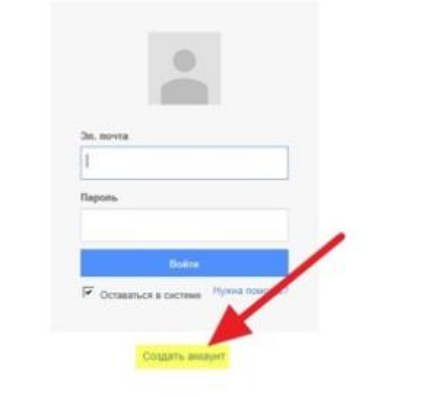

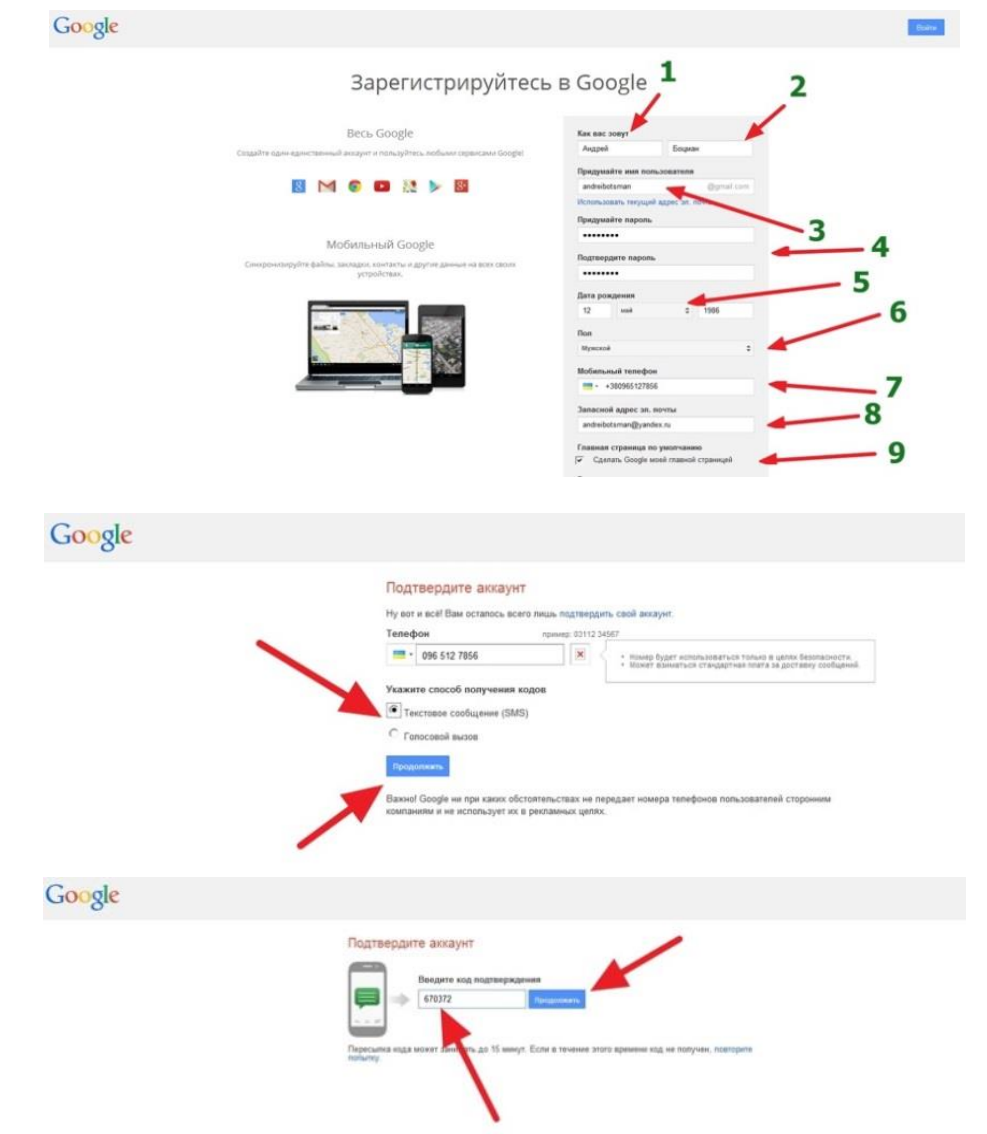

### Инструкция по использованию Google Class

**Б)** Ваш Google аккаунт создан. Теперь Вы можете создать класс. Инструкция:

| Gm            | ail Images | . 0 (       |
|---------------|------------|-------------|
| G+<br>Google+ | <b>G</b>   | Photos      |
| Shopping      | Docs       | Blogger     |
| Hangouts      | Keep       | Jamboard    |
| Classroom     | Earth      | Collections |

Для создания группы, в которую Вы пригласите студентов, следует нажать значок «+» в правом верхнем углу экрана. Внизу приведен пример созданного курса с названием «Мой курс в Google Класс». Теперь Вы можете создать задания для студентов.

| 😑 Мой курс в Google | Класс Лента                 | Задания | Пользователи                          | 8              | <br>0 | - |              |                | _               |        |
|---------------------|-----------------------------|---------|---------------------------------------|----------------|-------|---|--------------|----------------|-----------------|--------|
| +                   | Создать                     | đ       | 🖣 Google Календарь 📋 Папка            | курса на Диске |       |   |              | Предстоящие    |                 | ۲      |
| Ē 3                 | Вадание                     |         |                                       | ÷              |       |   | Что нового   | 3 <b>1</b> 18  | нужно<br>здания | Матери |
| Ē 3<br>(7) E        | Задание с тестом<br>Вопросы |         | Опубликовано 28 дек. 2018 г. (Изменен | ю: 6 янв.)     |       |   | Задать вопро | c              | на              |        |
|                     | Иатериал                    | й этап  |                                       | 1              |       |   | Справка      |                |                 | (      |
| ب ب<br>١ ا          | ема                         | Ещё     |                                       |                |       |   | Добавиты вкл | адку "Задания" | тендарь         | Ē      |

В) Теперь Вы можете организовать доступ студентов в класс. Для этого выберите вкладку «Пользователи» в верхнем меню.

Вы можете либо пригласить учащихся с использованием адресов их корпоративной электронной почты, либо (если группа слишком большая) выслать старосте группы код доступа в класс. С использованием кода доступа запись студенты осуществят самостоятельно.

Чтобы выслать код курса, зайдите в настройки курса (знак шестеренки справа вверху).

Первый вариант записи студентов:

Второй вариант записи (через код):

|       | Лента Задания Пользователи              |  |
|-------|-----------------------------------------|--|
| да    | Пригласить учащихся                     |  |
| а Лап | Введите ния или адрес алектронной почты |  |
| ec    |                                         |  |
| I     |                                         |  |
| l     |                                         |  |
| ł     |                                         |  |
|       | ОТМЕНА ПРИГЛАСИТЬ                       |  |

| Сведения о курсе                          |                                        |
|-------------------------------------------|----------------------------------------|
| Название курса (обязательно)<br>ЕСО 19/19 |                                        |
| Описание курса                            |                                        |
| Раздел                                    |                                        |
| Аудитория                                 |                                        |
| Предмет<br>English                        |                                        |
| Общие                                     |                                        |
| од курса                                  | gfe3vb6                                |
| Іента                                     | Учащиеся могут публиковать записи и ос |
|                                           |                                        |